# Инструкция по подключению к видеоконференции на телефонах и планшетах Android.

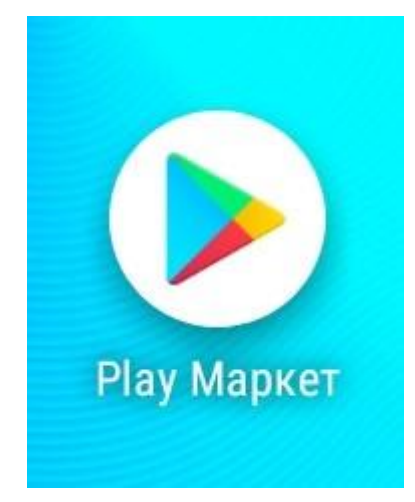

Откройте магазин приложений на телефоне:

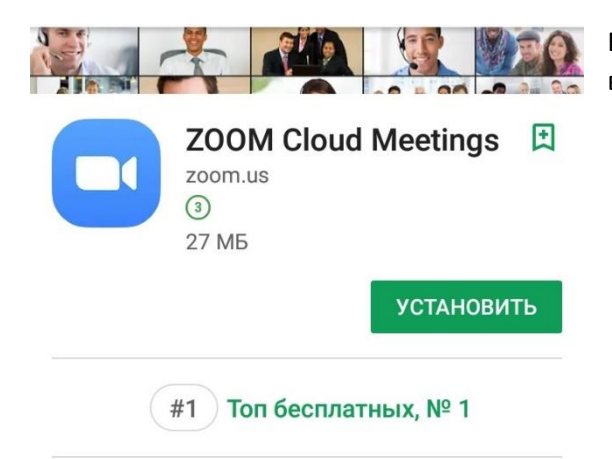

Увеличить это бесплатное приложение HD встречи с видео и совместным использованием экрана для 100 людей

### ЧИТАТЬ ДАЛЬШЕ

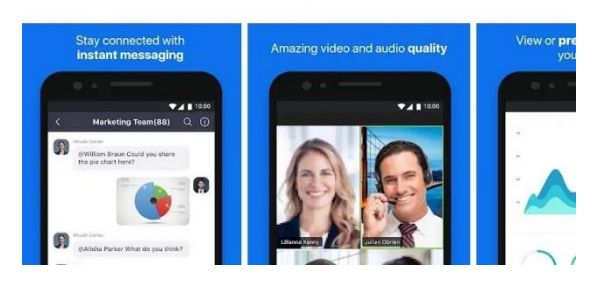

Введите в поиске ZOOM. Нужное вам приложение выглядит вот так, установите его.

Запускайте и входе в видеоконференции на ходу

Запустите приложение ZOOM.

Регистрироваться в нем не обязательно, нажмите «Войти в конференцию»

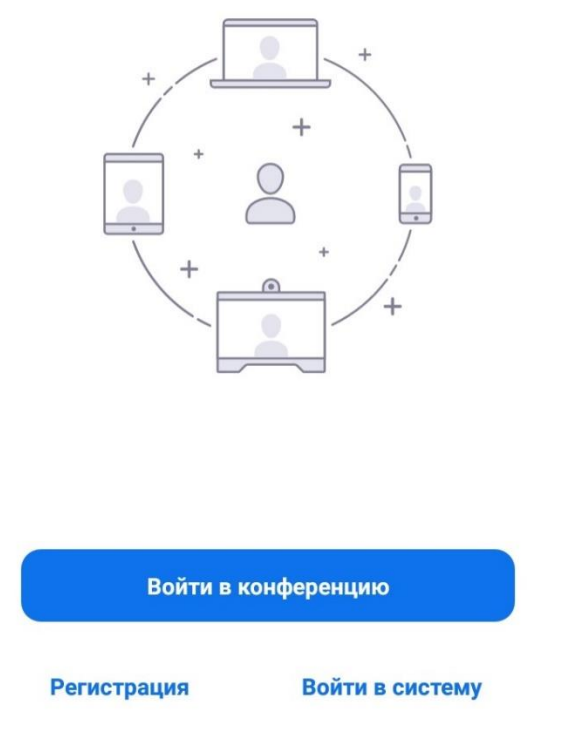

В электронном дневнике на текущий урок учитель выложит приглашение к конференции примерно такого вида:

Подключиться к конференции Zoom

# https://zoom.us/j/495062558?pwd=U2pEeExUWndYcXVTYnlybmU0MldEQT09

Идентификатор конференции: 495 062 558

Пароль: 620562

#### 11:17

<

#### ? ₹ 2 96

Войти в конференцию

## 495 062 558

Войти по имени персональной ссылки

# Ученик

# Войти в конференцию

Если вы получили ссылку с приглашением, коснитесь ссылки, чтобы войти в конференцию

ПАРАМЕТРЫ ВХОДА

Не подключать звук

| Выключить мое видео |   |                       |   |                |      |                       |         | $\bigcirc$ |   |                          |
|---------------------|---|-----------------------|---|----------------|------|-----------------------|---------|------------|---|--------------------------|
|                     |   |                       |   |                |      |                       |         |            |   |                          |
| <b>G</b> Ученик     |   |                       |   | Учение         |      |                       | Ученики |            |   | Ŷ                        |
| Й                   | Ц | <b>y</b> <sup>3</sup> | K | e <sup>5</sup> | H    | <b>Г</b> <sup>7</sup> | Ш       | щ          | 3 | х                        |
| ф                   | Ы | в                     | а | п              | р    | 0                     | Л       | д          | ж | Э                        |
| 仑                   | я | ч                     | С | М              | И    | т                     | Ь       | б          | ю | $\langle \times \rangle$ |
| ?123 🤅 🌐            |   |                       |   |                | Русс |                       |         |            | Þ |                          |
| $\checkmark$        |   |                       |   | 0              |      |                       | =       |            |   |                          |

Введите номер конференции (в данном случае это 495 062 558) и свою фамилию. Далее программа запросит пароль, его тоже надо ввести.

495 062 558 — это только пример! Вводите номер конференции, который получите от учителя.

# Разрешите системе Zoom доступ.

Для оптимального качества конференцсвязи Zoom может запросить у вас доступ к вашему микрофону, камере и запоминающему устройству.

Понятно

При первом запуске программа может попросить разрешения на доступ к камере и микрофону. Нажмите «разрешить».